## **Interactive Bookshelf**

Carsten Gromoll April 21<sup>st</sup>, 2020

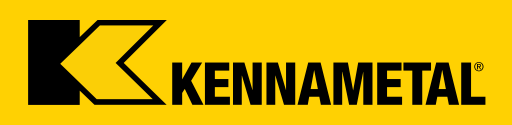

# Purpose of today's session

Goals

Everyone becoming a frequent user
Everyone loading the app to his/her mobile devices
Everyone become an active community member
Engage with customers

→ Last but not least, this should be fun for everyone!

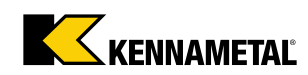

# Know where to find it

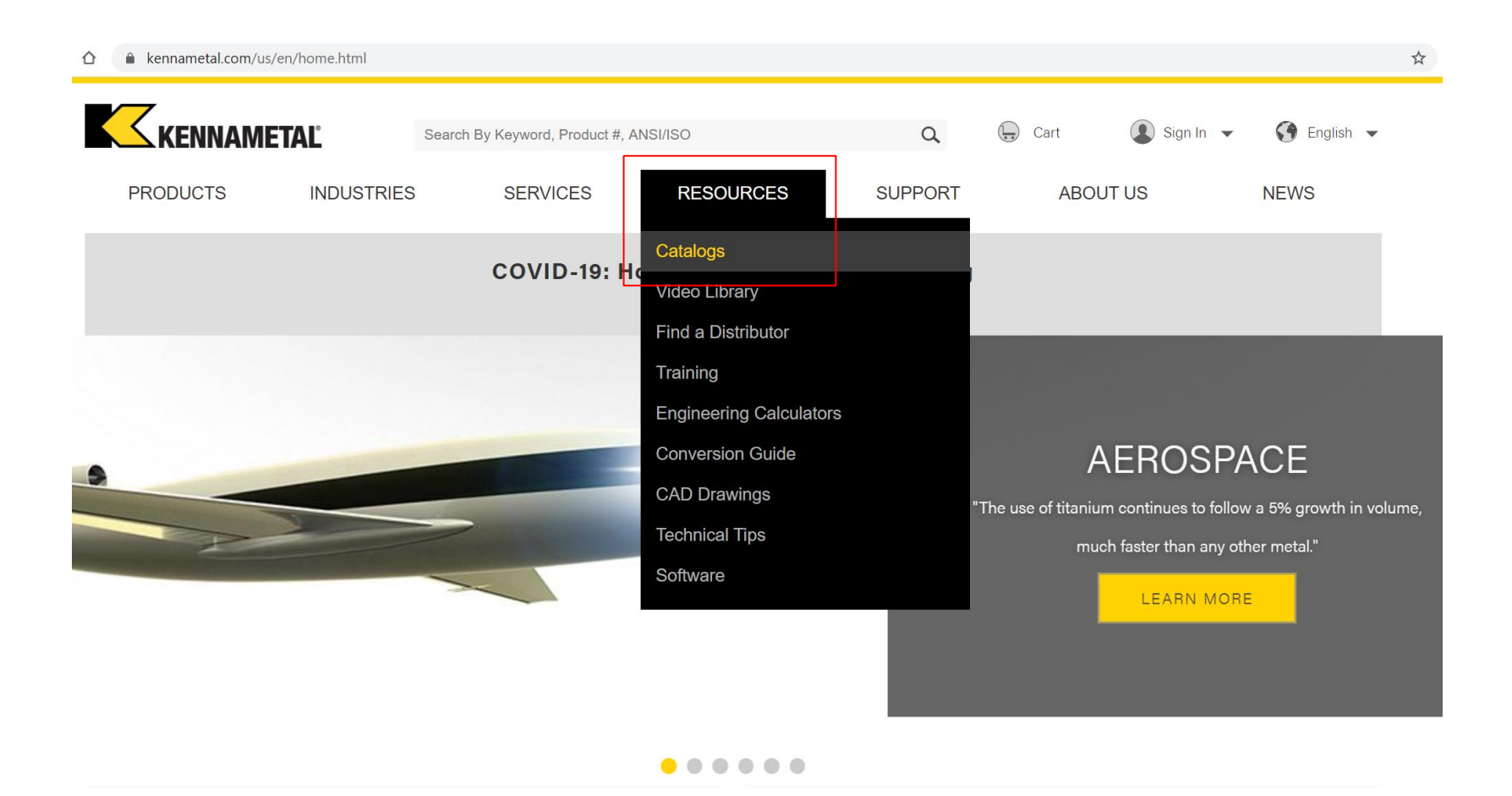

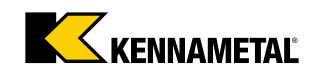

# Know where to find it

Search for "Kennametal" or "Kennametal catalogs"

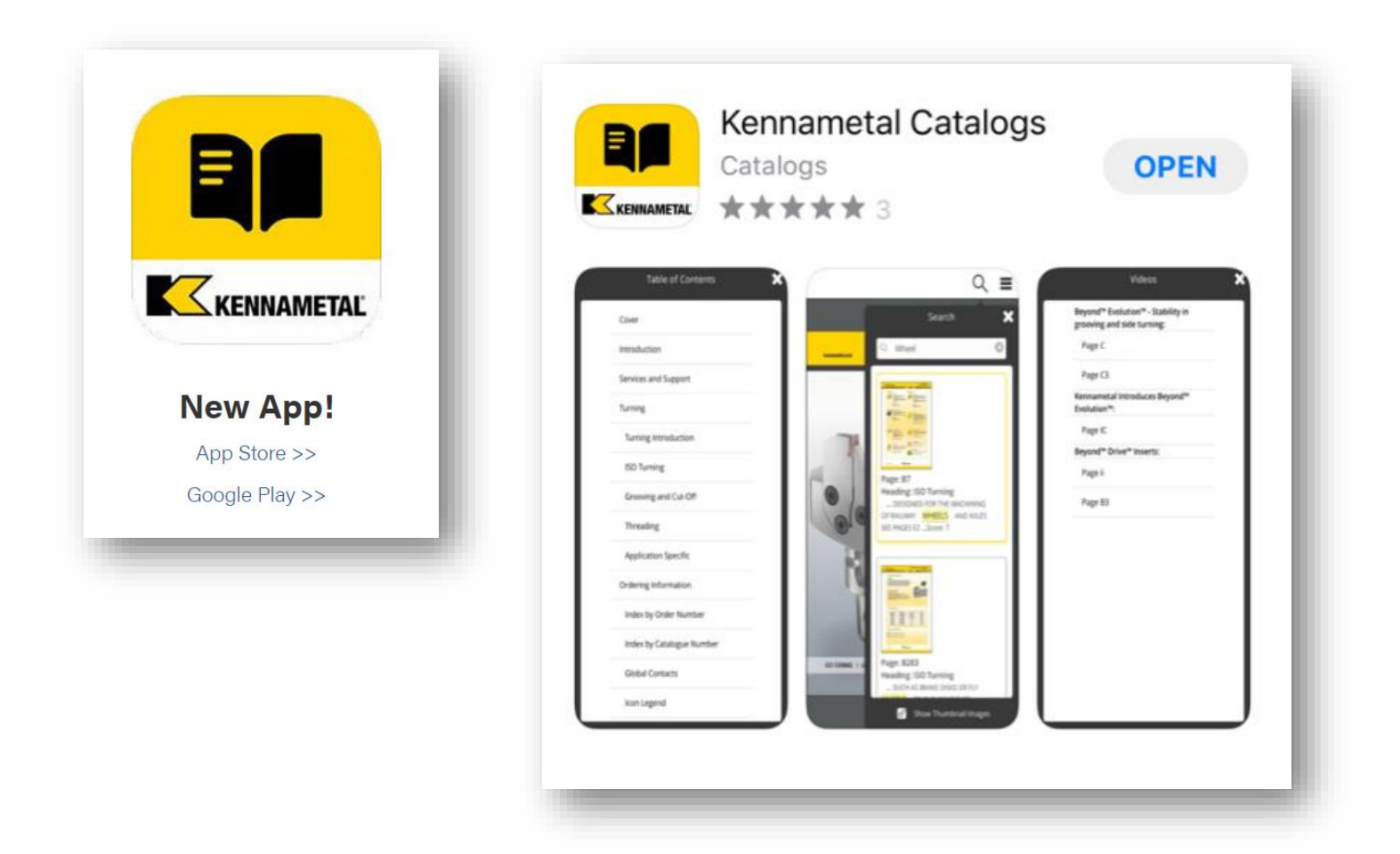

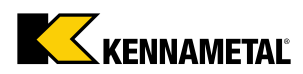

# Select the Metalworking Section

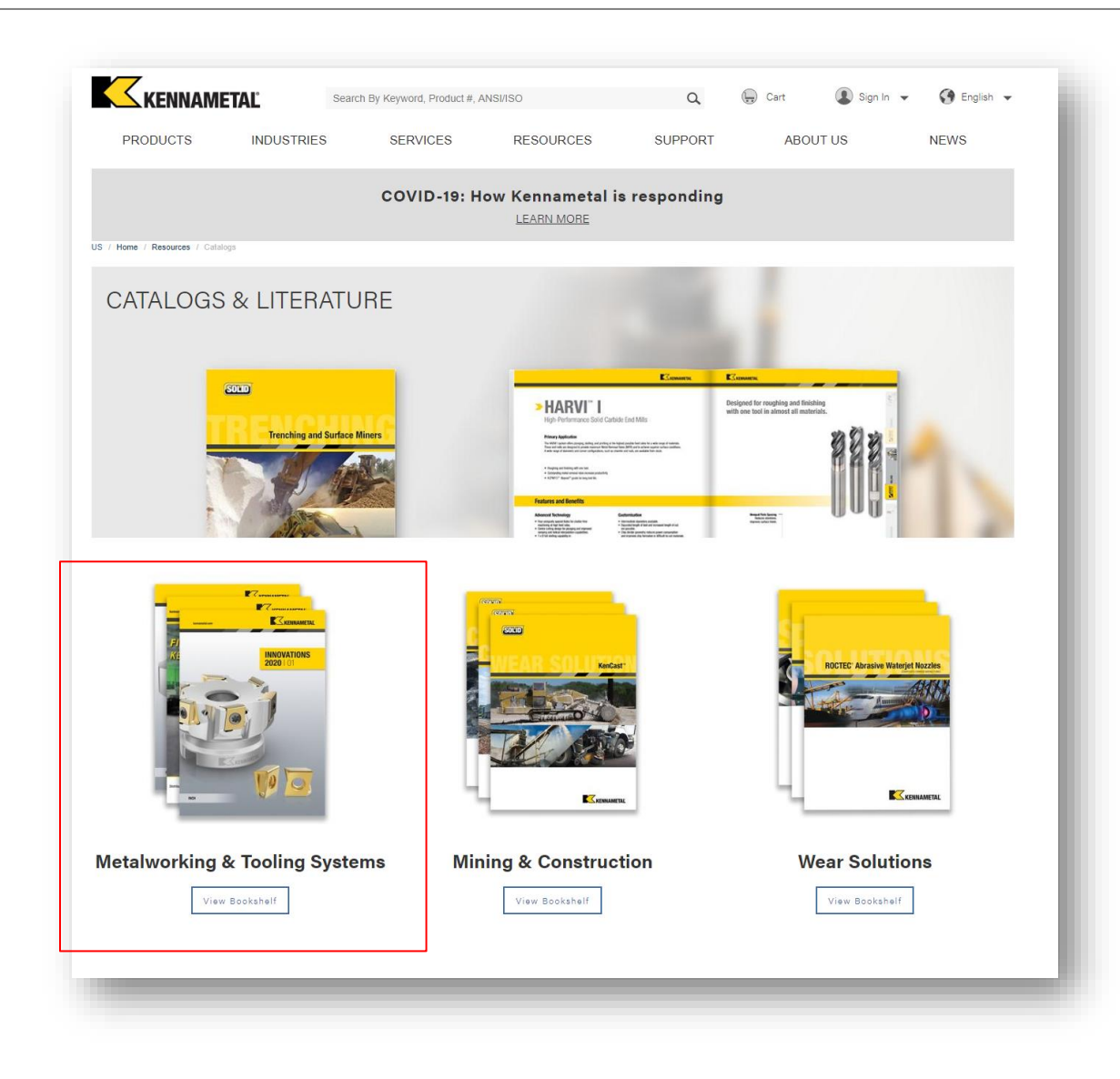

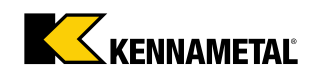

# Next Step

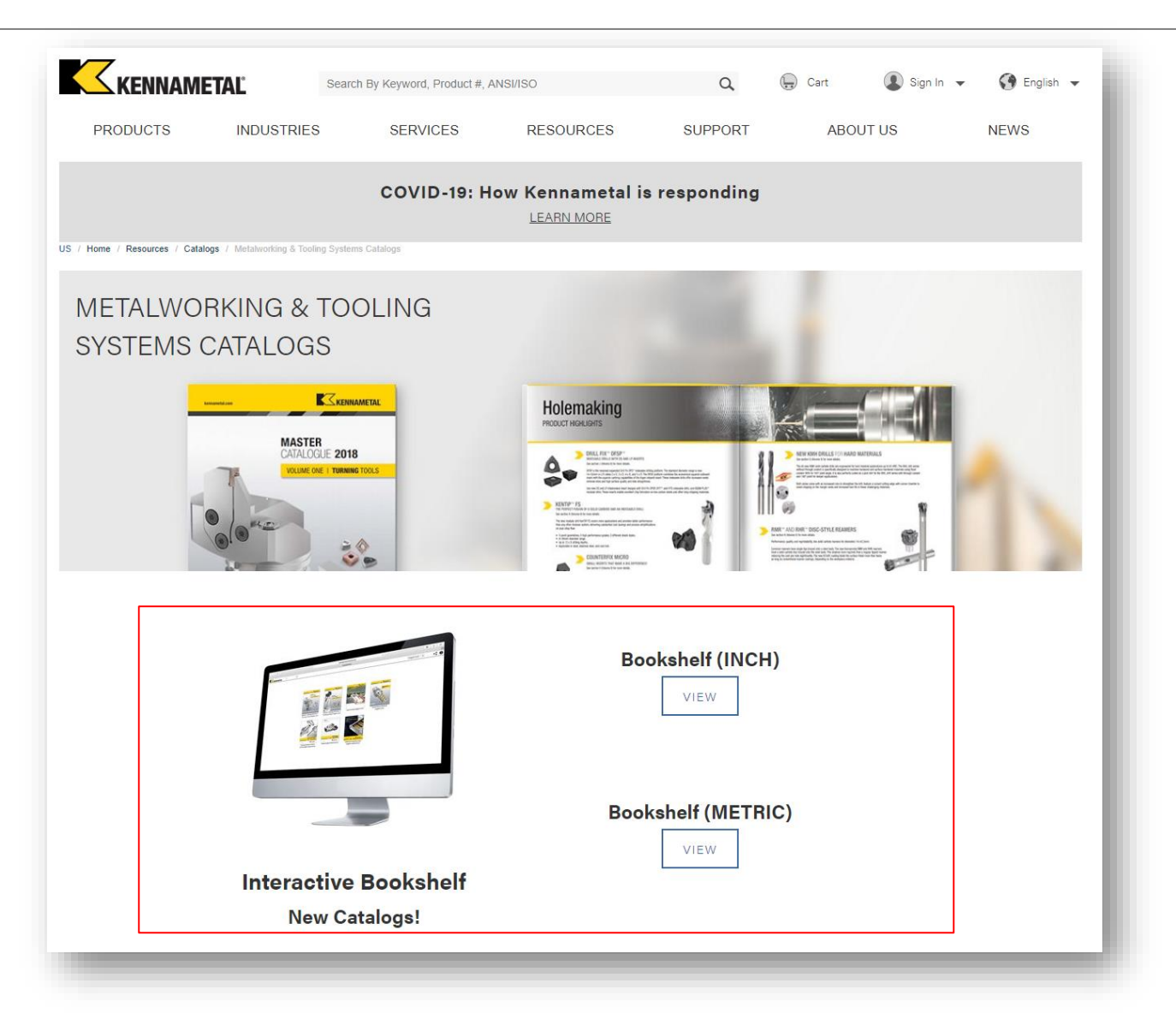

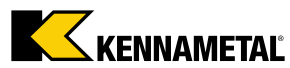

## Bookshelf

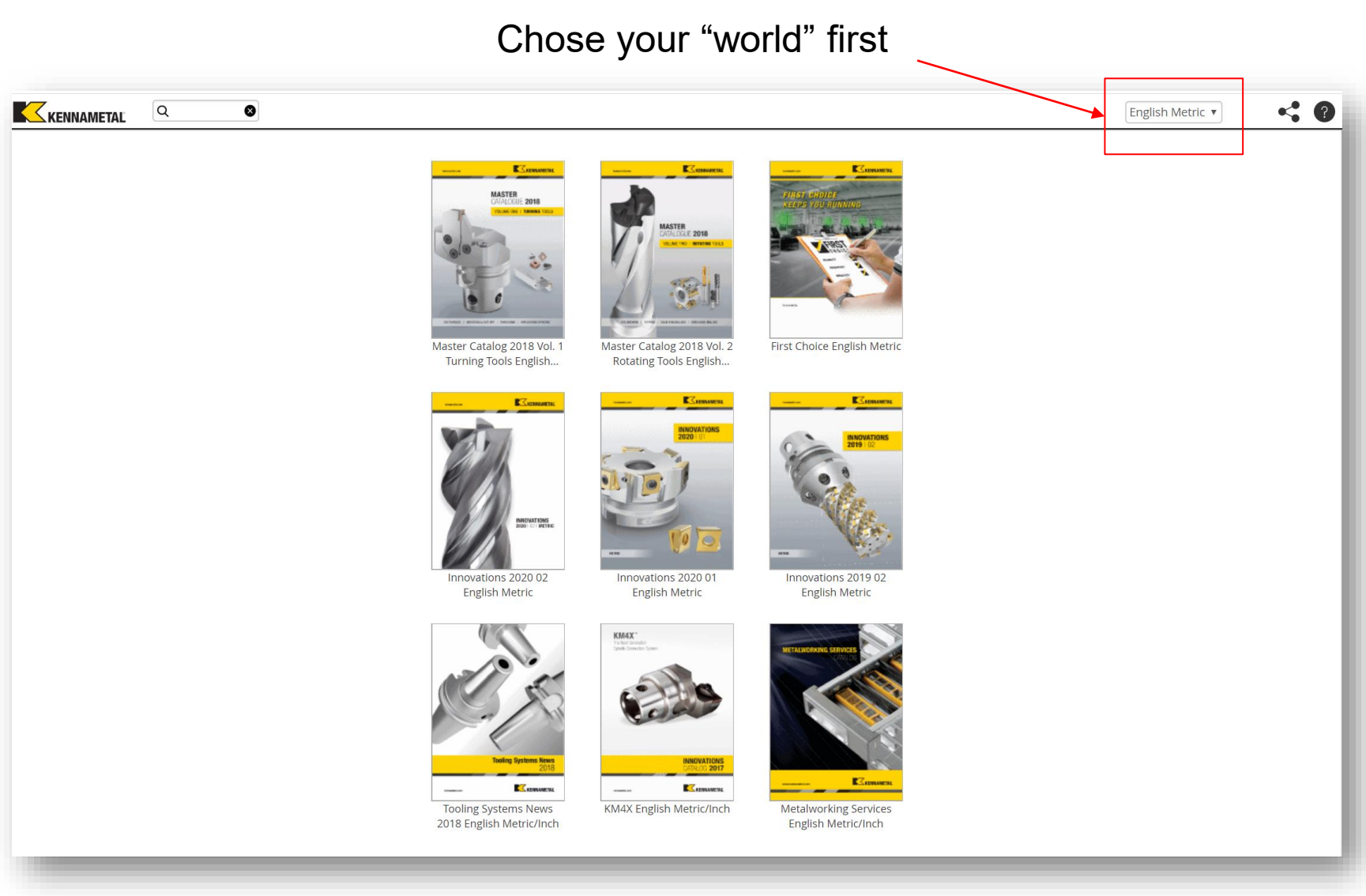

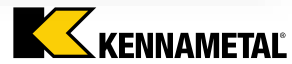

# Side Tabs - Current

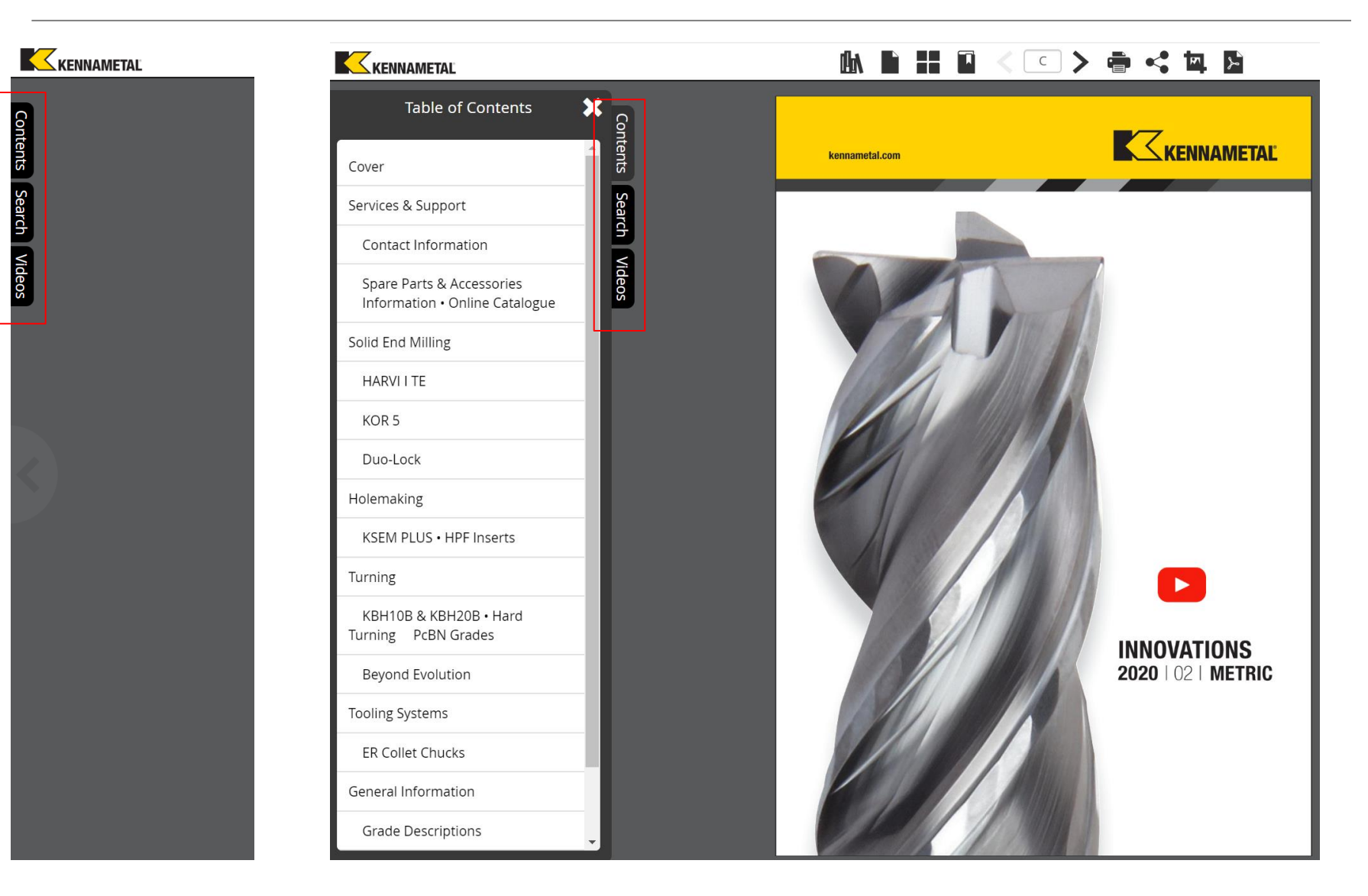

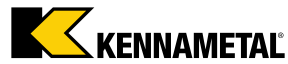

# Side Tabs – From May on

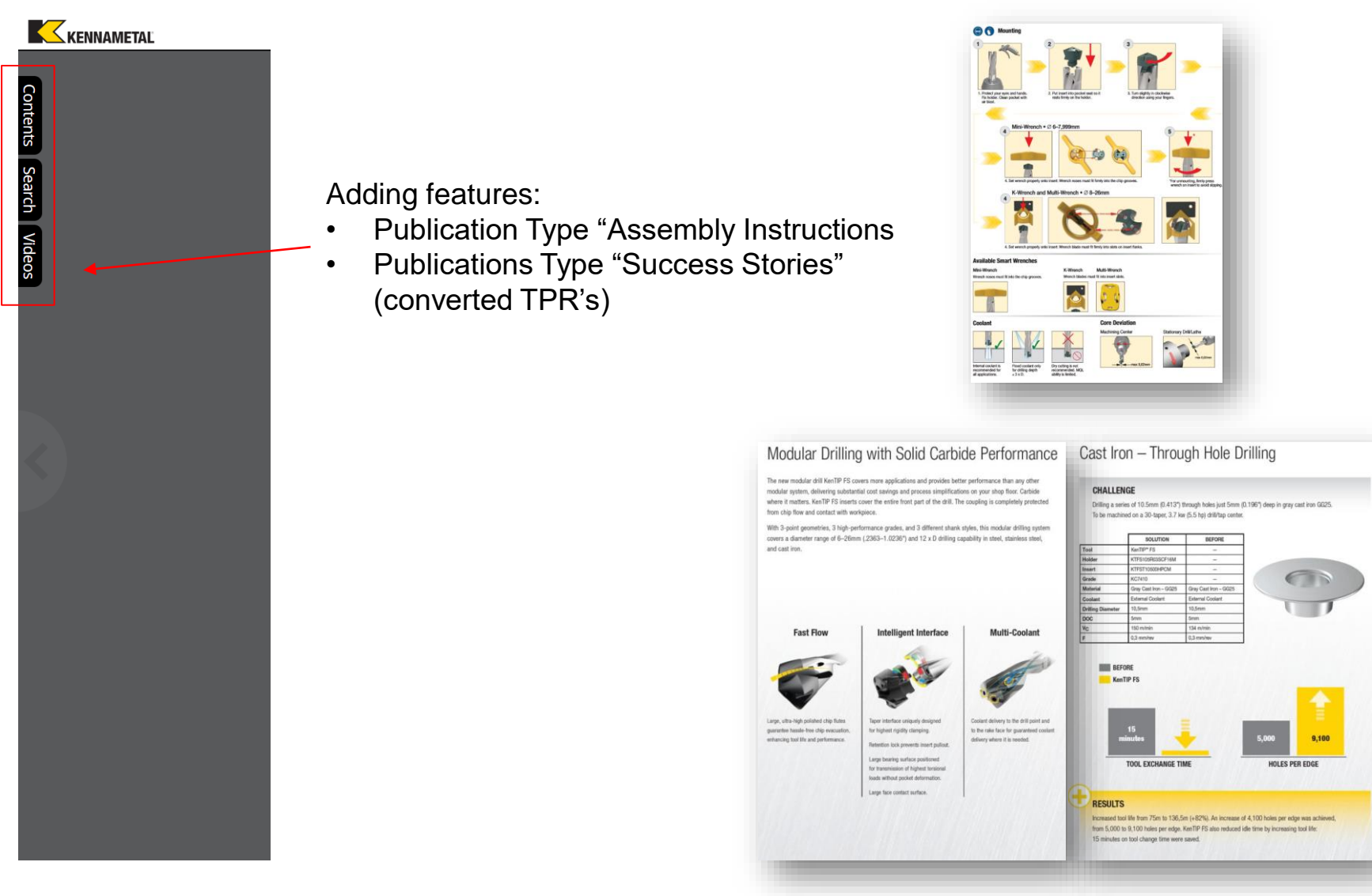

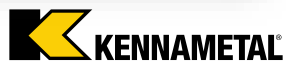

# Example on "Publication Type"

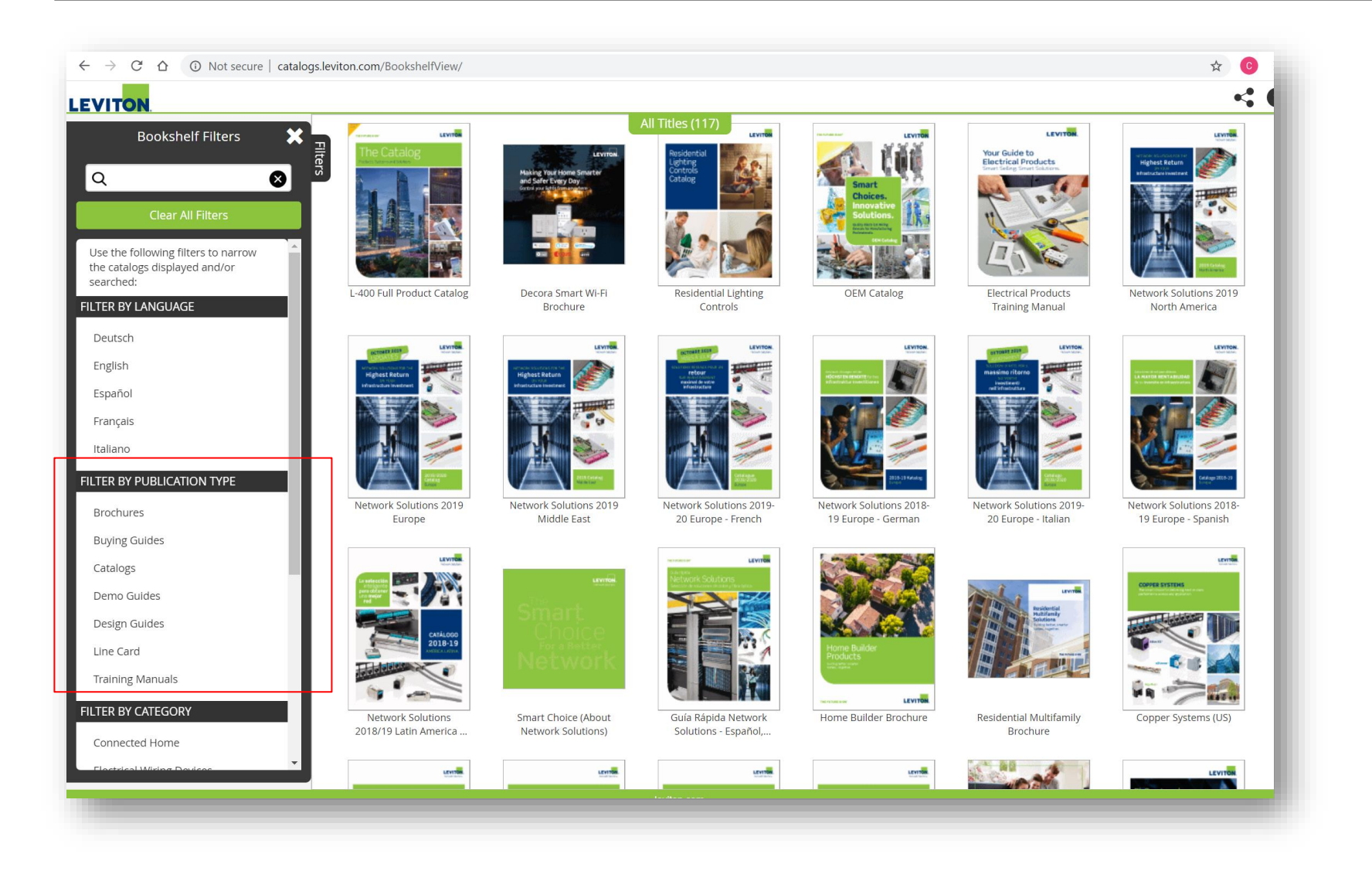

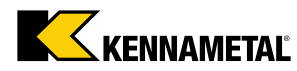

# Filter by publication type

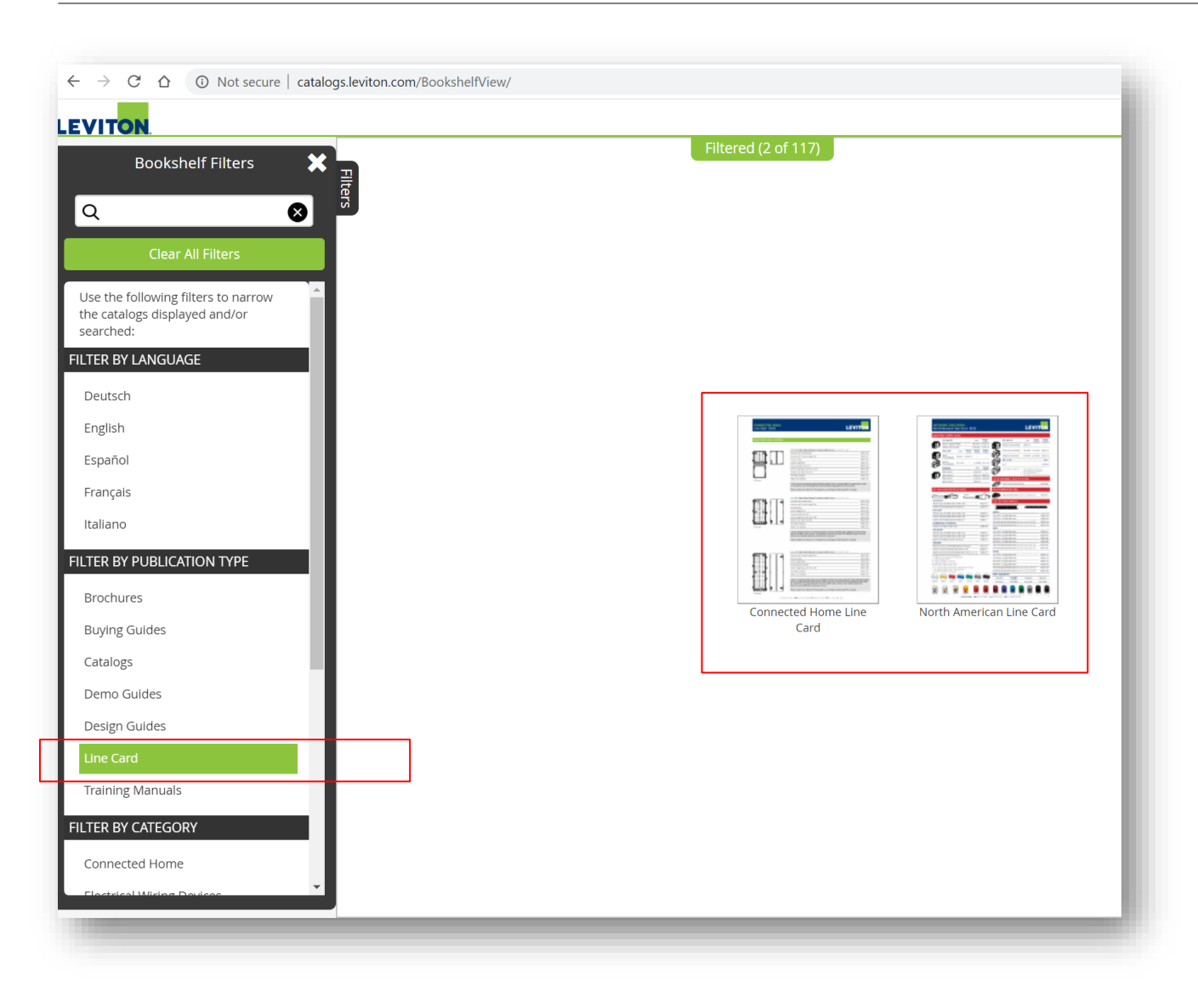

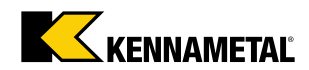

### **Embedded Videos**

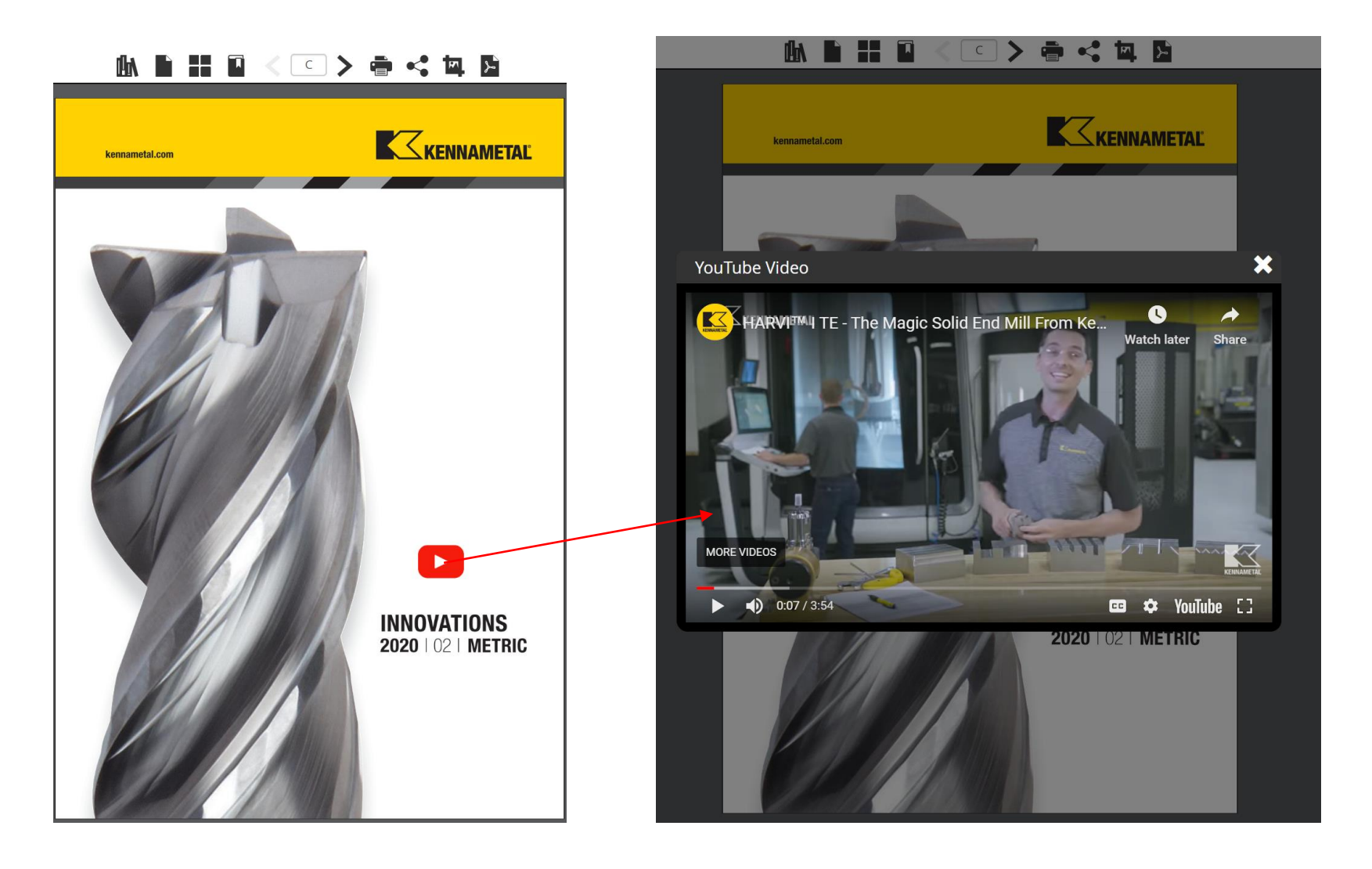

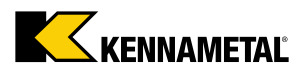

# Search for anything

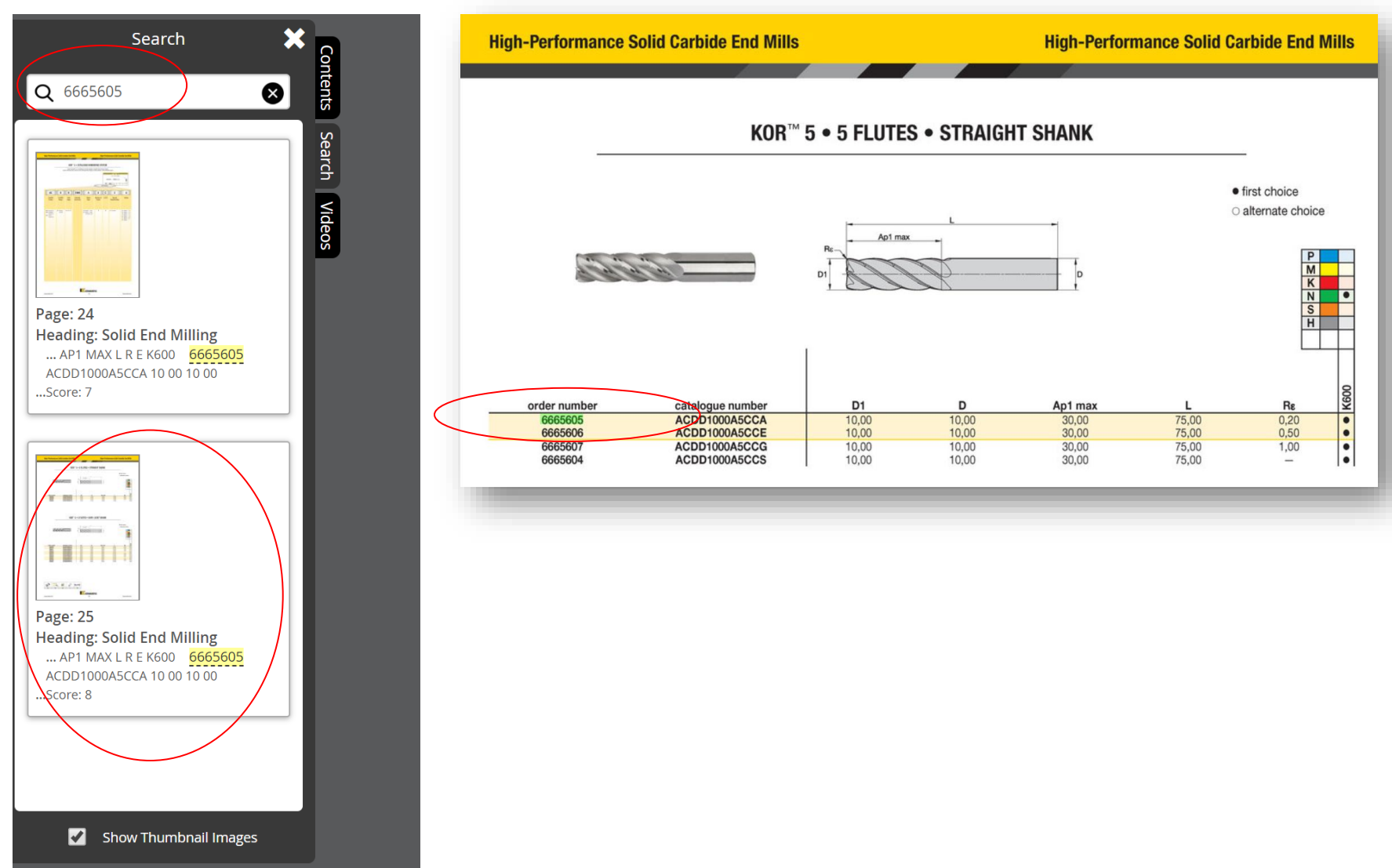

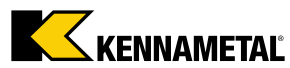

# Using the "SHARE" functionality

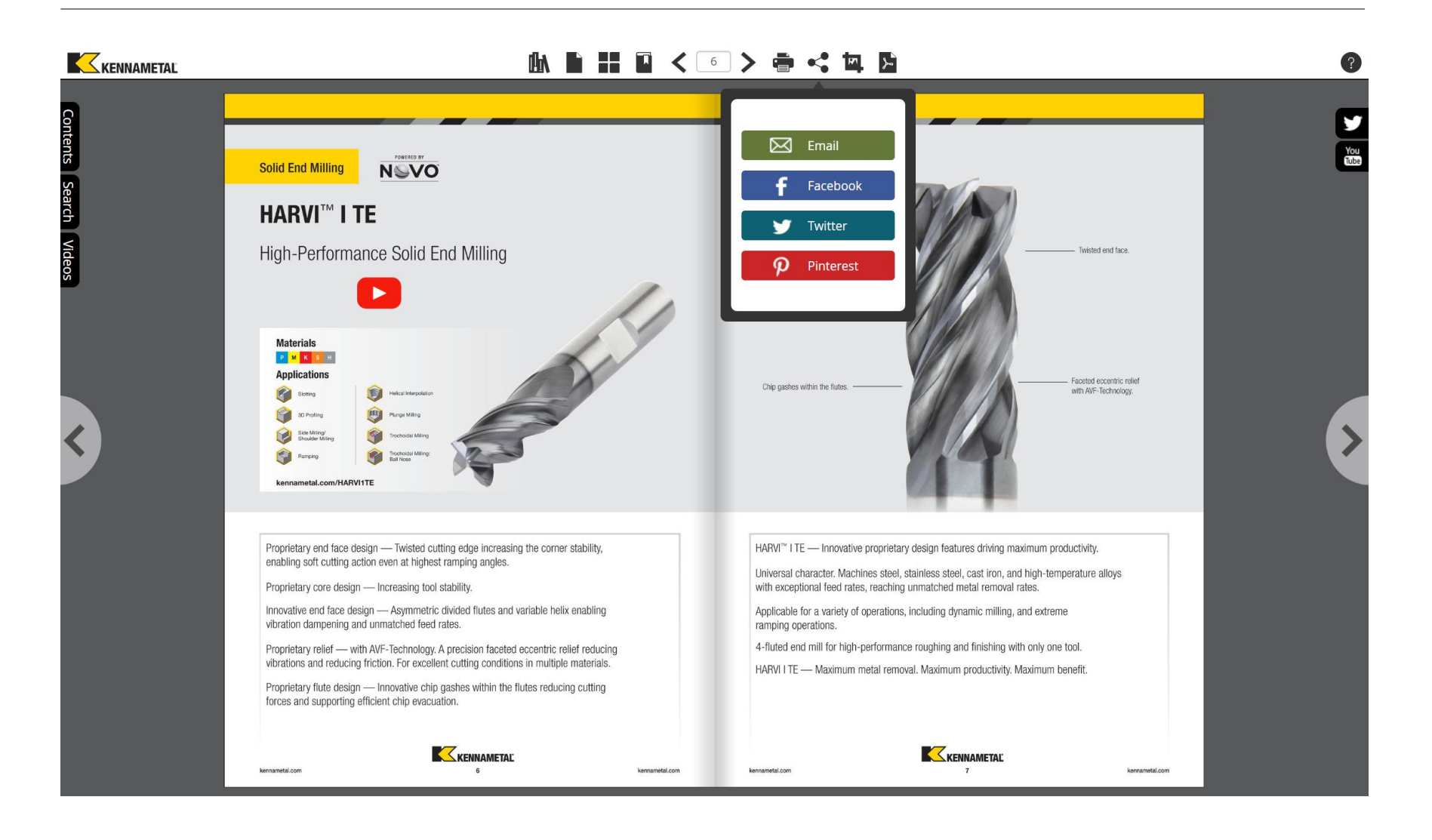

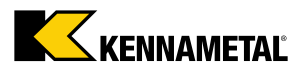

# 2 options that you have

| $\leftrightarrow$ $\rightarrow$ G $\heartsuit$ | A Not secure   catalogs.kennametal.com/Innovations-2020-02-English-Metric/6/                                                                                                    | ☆ 📀 :                                                                                                    |
|------------------------------------------------|----------------------------------------------------------------------------------------------------|----------------------------------------------------------------------------------------------------|
| KENNAMETAL                                     | LA L L L < - > 🖶 < 🔼                                                                                                    | 0                                                                                                    |
| Contents Search Videos                         | <complex-block></complex-block>                                                                                                    | Vetsed end face.                                                                                                    |
|                                                | Proprietary end face design — Twisted cutting edge increasing the corner stability, enabling soft cutting action even at highest ramping angles.       HARVI <sup>™</sup>   TE — Innovative proprietary design features driving of Universal character. Machines steel, stabiless steel, cast ion, at the acceptional feed rates, reaching unmatched feed rates.         Proprietary relief — with AVF-Technology. A precision faceted eccentric relief reducing vibrations and reducing friction. For excellent cutting conditions in multiple materials.       Applicable for a variety of operations, including dynamic milling and proprietary flute design — Innovative chip gashes within the flutes reducing cutting forces and supporting efficient chip evacuation.       4-fluted end mill for high-performance roughing and finishing under the variety of the variety of the vari | maximum productivity.<br>and high-temperature alloys<br>al rates.<br>g, and extreme<br>with only one tool.<br>y. Maximum benefit. |

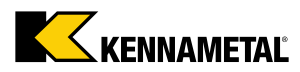

# Creating an email straight from here

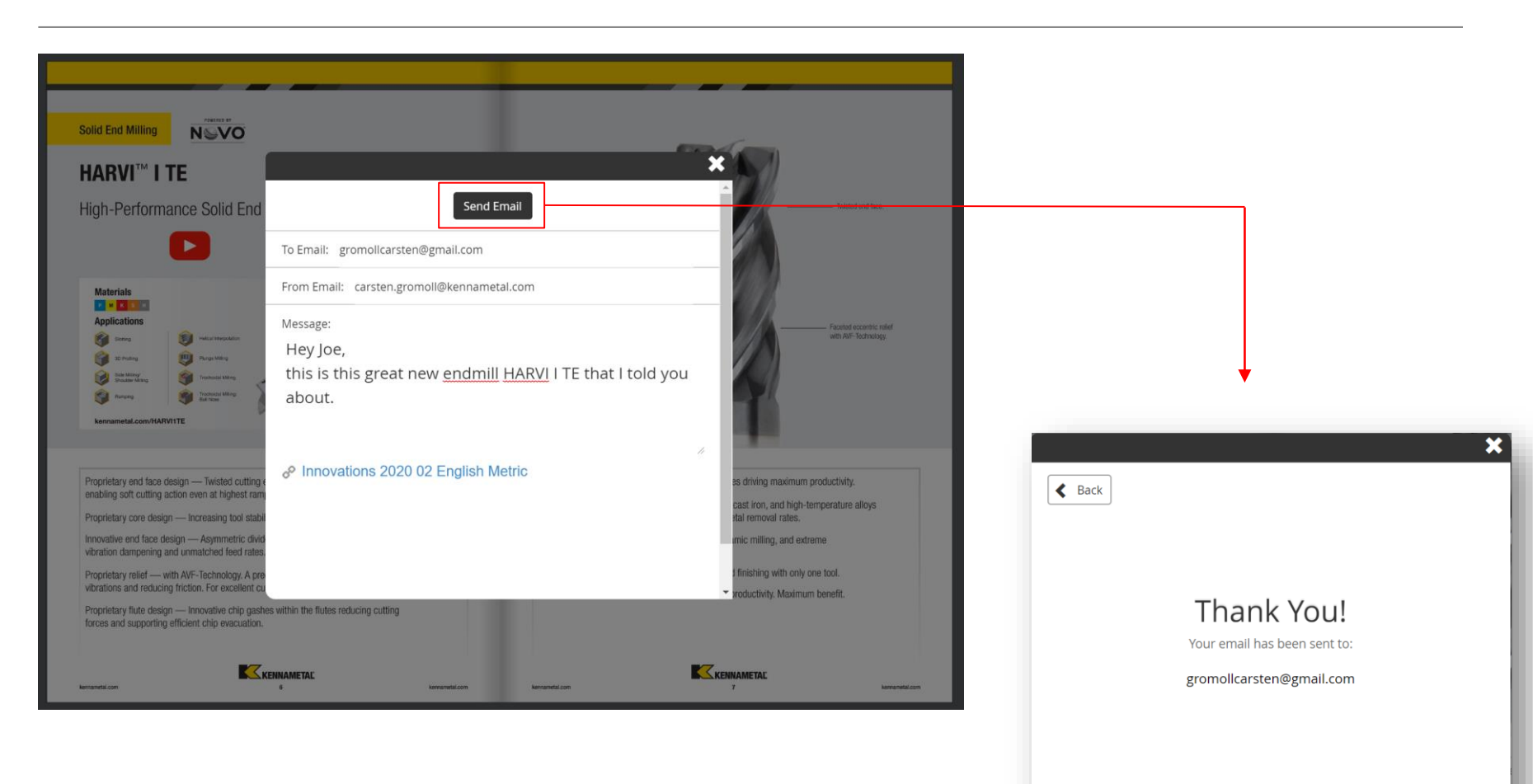

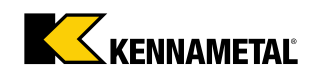

# Checking on the "other end"

| 🗌 🕁 noreply                                   | Kennametal Catal                                                                                                    | <b>og</b> - Logo Visit www.kennametal.com View                                                                                | Kennametal Catalogs    | Kennam | etal Ca | talog Hi, your friend tho                                           |
|-----------------------------------------------|----------------------------------------------------------------------------------------------------|----------------------------------------------------------------------------------------------------|------------------------|--------|---------|---------------------------------------------------------------------|
| Kennametal Catalog 🗈                          | box x                                                                                                    |                                                                                                    |                        | 6      |         |                                                                     |
| noreply@dirxionmail.com Unsubscrib<br>to me 👻 | 10                                                                                                    |                                                                                                    | 1:18 PM (1 minute ago) | ☆ ♠    | :       |                                                                     |
|                                               | KENNAMETAL                                                                                                    | <u>Visit www.kennametal.com</u><br><u>View Kennametal Catalogs</u>                                                            |                        |        |         |                                                                     |
|                                               | Ken<br>Hi, your friend thought you mighi<br>catalog. Your email addre                                                | nametal Catalog<br>t be interested in receiving this link from a Kennametal<br>ess was used only to deliver you this message. |                        |        |         |                                                                     |
|                                               | Message and Link From <u>carsten</u> ,<br>Hey Joe, this is this great new endm<br>Innovations 2020 02 English Metric | gromoll@kennametal.com:<br>nill HARVI I TE that I told you about.                                                             |                        |        | _       | Clicking the link<br>will send you straight<br>to what you want you |
|                                               |                                                                                                    |                                                                                                    |                        |        |         | audience to see.                                                    |
| _                                             |                                                                                                    |                                                                                                    |                        |        |         |                                                                     |

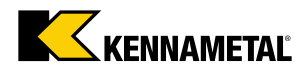

## It opens the catalog

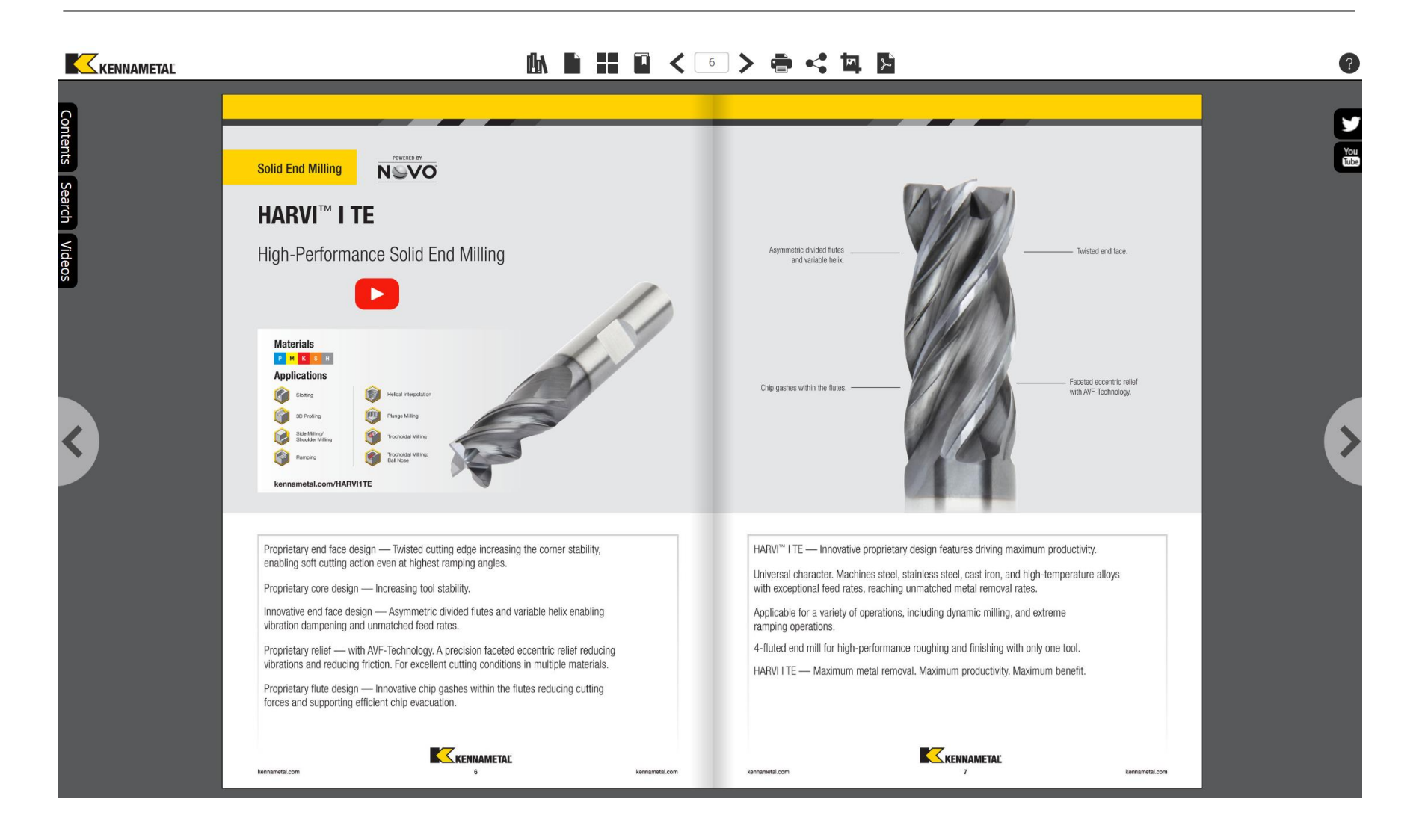

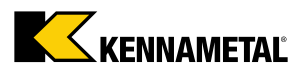

# Another option

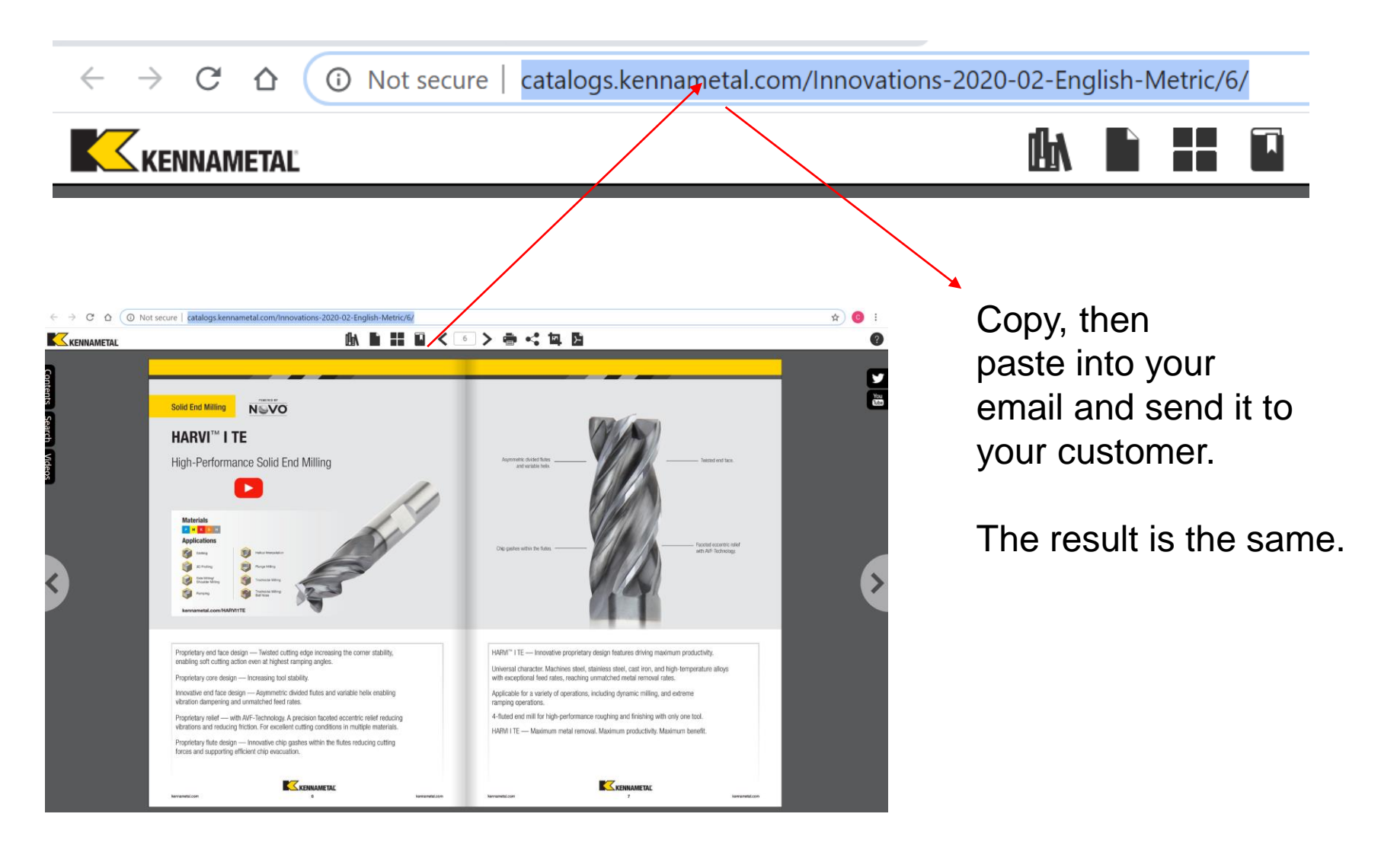

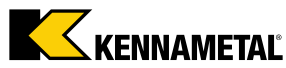

## Bookmarking

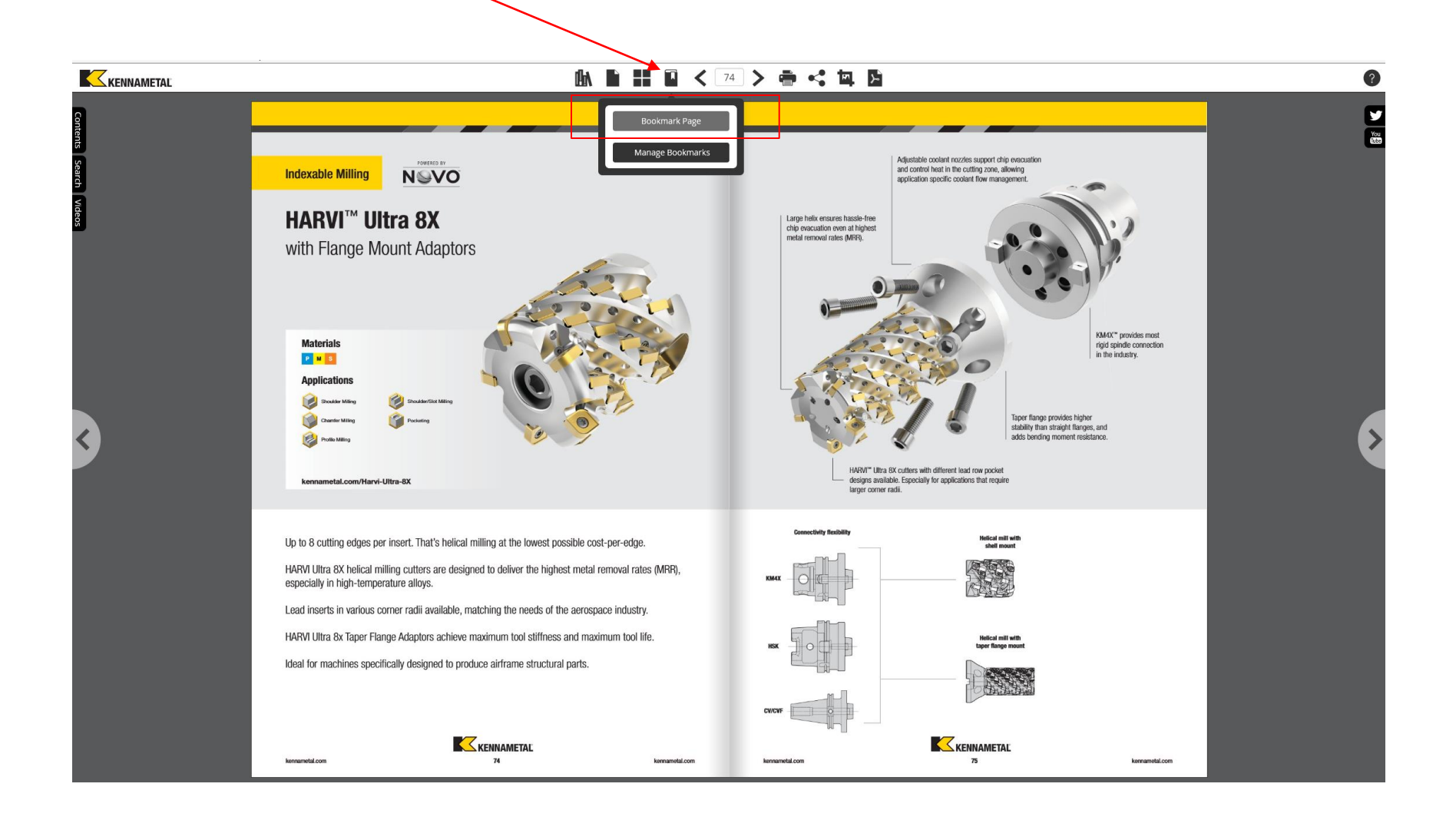

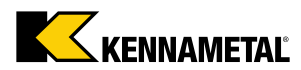

# Adding a comment as to why you bookmarked it

| KENNAMETAL             |                                                                                                    | <b>en en en en en en en en en en en en en e</b>                | > 🖷 📢 🖬 📔                                                                                                    |                                                                                                    |                                                              | 0 |
|------------------------|----------------------------------------------------------------------------------------------------|----------------------------------------------------------------|----------------------------------------------------------------------------------------------------|----------------------------------------------------------------------------------------------------|--------------------------------------------------------------|---|
| Contents Search Videos | Indexable Milling                                                                                                    | pokmark / Notes                                                | Adjusta<br>and cor<br>applicat<br>chip outcation even at highest<br>metial removal rates (MRI).<br>Add Current Page<br>product. 4, 75 | the coolent reactes support chip execution<br>frite heat in the cating zone, also ing<br>text specific coolent flow management. | MAC provides most<br>gid spinde connecton<br>a the industry. |   |
| <                      | Coverse thing<br>Productions<br>Kennametal.com/Harvi-Ultra-BX<br>Up to 8 cutting edges per insert. That's helical milling at the 1                                                      |                                                                | Close Save Changes                                                                                                    | different lead row pocket<br>or applications that require<br>Bidde with<br>hold movet                                           | s, and<br>taroe.                                             | > |
|                        | HARVI Ultra 8X helical milling cutters are designed to deliver the hi<br>especially in high-temperature alloys.<br>Lead inserts in various corner radii available, matching the needs o | ghest metal removal rates (MRR),<br>of the aerospace industry. | XMAX -                                                                                                    |                                                                                                    |                                                              |   |
|                        | HARVI Ultra 8x Taper Flange Adaptors achieve maximum tool stiffn<br>Ideal for machines specifically designed to produce airframe struct                                                 | ess and maximum tool life.<br>ural parts.                      |                                                                                                    | Bitchaf mill with<br>Laper Range mount                                                                                          |                                                              |   |
|                        | Kennametal<br>Xernemetal.com                                                                                                    | kernamdal.com<br>Products Industry Solutions Services R        | kersenetal.com                                                                                                    | KENNAMETAL<br>73                                                                                                    | kennametal.com                                               |   |

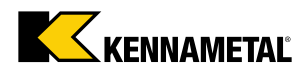

### Manage your bookmarks

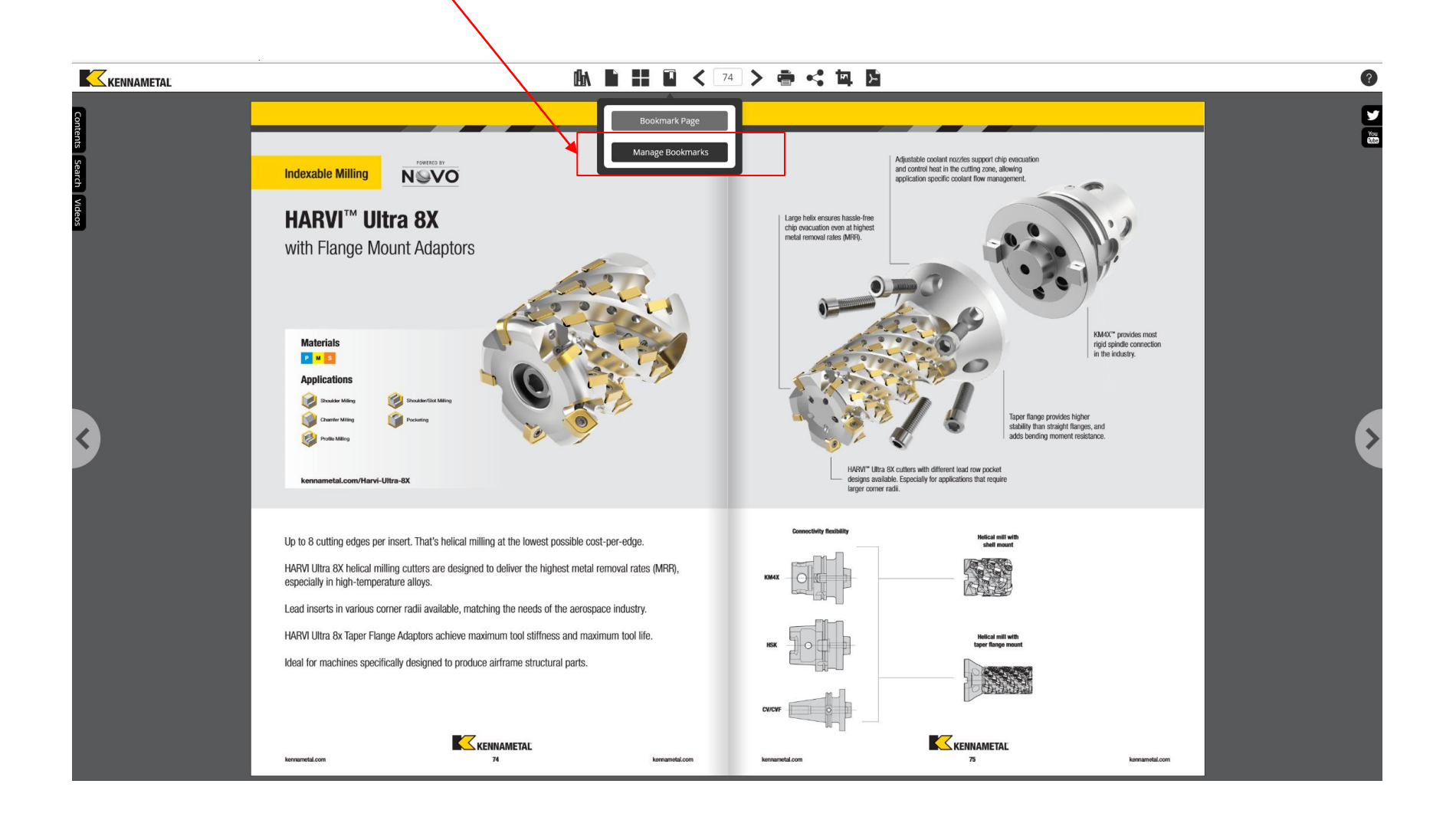

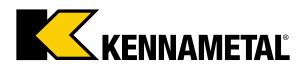

# Manage your bookmarks

| KENNAMETAL             | <u>∎n∎ ≣ © &lt;</u> (                                                                                                    | 74 > 🚔 📢 🛄 📴                                                                                                    | 0       |
|------------------------|----------------------------------------------------------------------------------------------------|----------------------------------------------------------------------------------------------------|---------|
| Contents Search Videos | Indexable Milling                                                                                                    | Large heix ensures hassle-free<br>ritip onocution one ant highest<br>meta removal cates (MVR).                                                                                                    | 9<br>88 |
| <                      | Materials<br>Point Marei<br>Point Marei<br>Point M | Add Current Page     NA40" provides most rigid spindle connection in the industry.       Book     Page       Innovations 2019 02 English Metric     Page: 74, 75   Taper flange provides higher stability than straight flanges, and adds benoring moment resistance. | >       |
|                        | Up to 8 cutting edges per insert. That's helical milling at the 1<br>HARVI Ultra 8X helical milling cutters are designed to deliver the highest metal removal rates (MRR),<br>especially in high-temperature alloys.<br>Lead inserts in various corner radii available, matching the needs of the aerospace industry.<br>HARVI Ultra 8X Taper Flange Adaptors achieve maximum tool stiffness and maximum tool life.<br>Ideal for machines specifically designed to produce airframe structural parts.                                                                                                    | Hist all and<br>All All All All All All All All All All                                                                                                    |         |

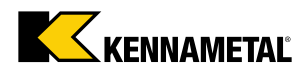

# The app is exactly the same

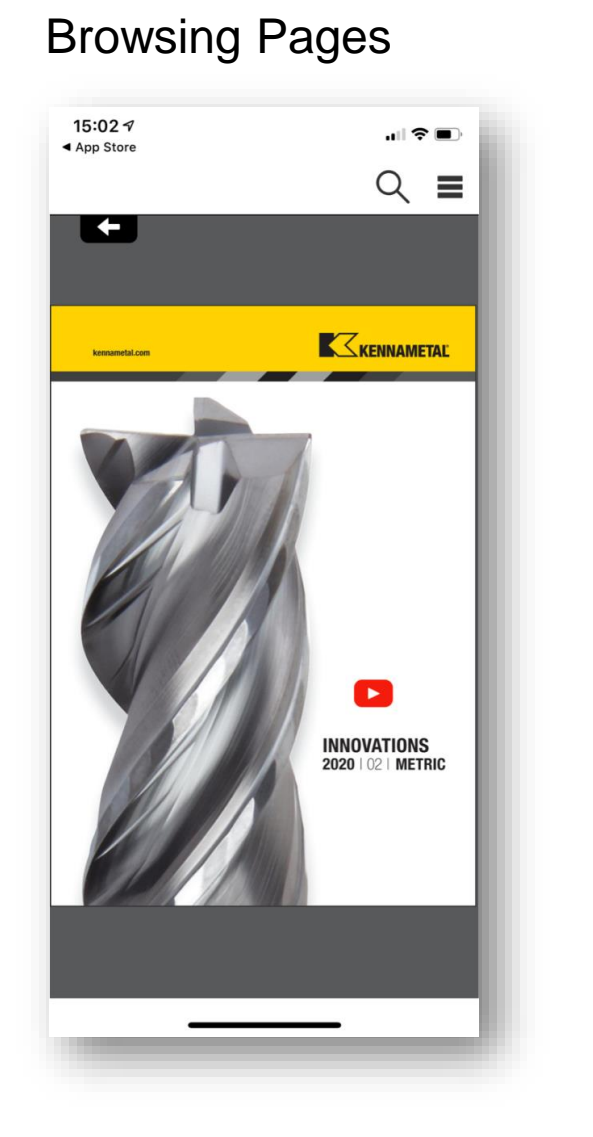

#### Menu

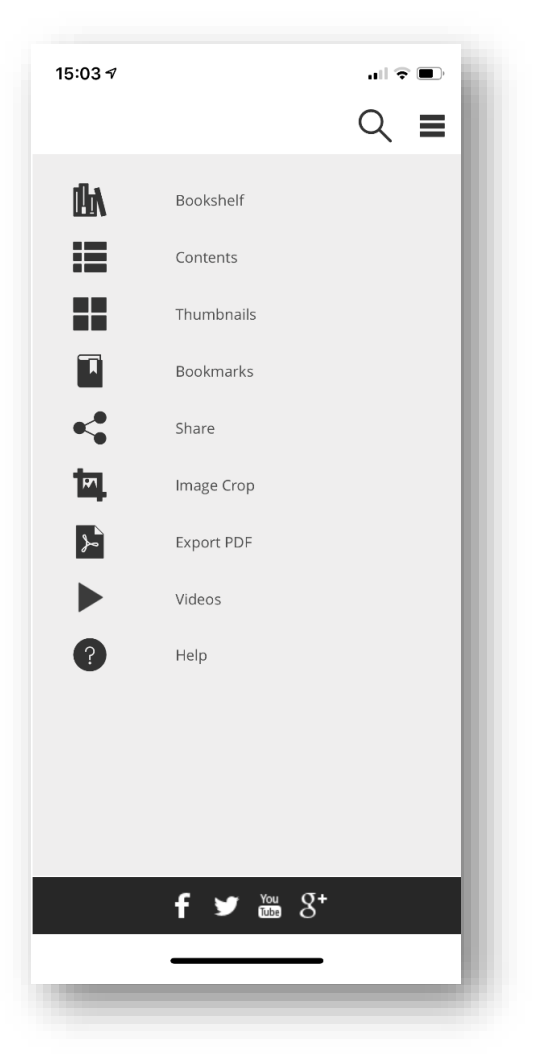

#### Searching videos

| 15:0 | )3 ⋪        |        | ull 🗟 🔳 | )  |
|------|-------------|--------|---------|----|
|      |             | Videos | \$      | \$ |
| Г    | KOR™ 5      |        |         | 1  |
| ι.   | Page 22     |        |         |    |
|      | HARVI™ I TE |        |         |    |
|      | Page C      |        |         |    |
|      | Page IC     |        |         |    |
| L    | Page 6      |        |         |    |
|      |             |        |         |    |
|      |             |        |         |    |
|      |             |        |         |    |
|      |             |        |         |    |
|      |             |        |         |    |
|      |             |        |         |    |
|      |             |        |         |    |
|      |             |        |         |    |
|      |             |        |         |    |
|      |             |        |         |    |
|      |             |        |         |    |
|      |             |        | _       |    |
| 1.00 | _           |        | -       |    |

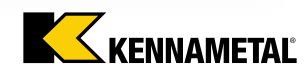

# The app is exactly the same

### Sharing

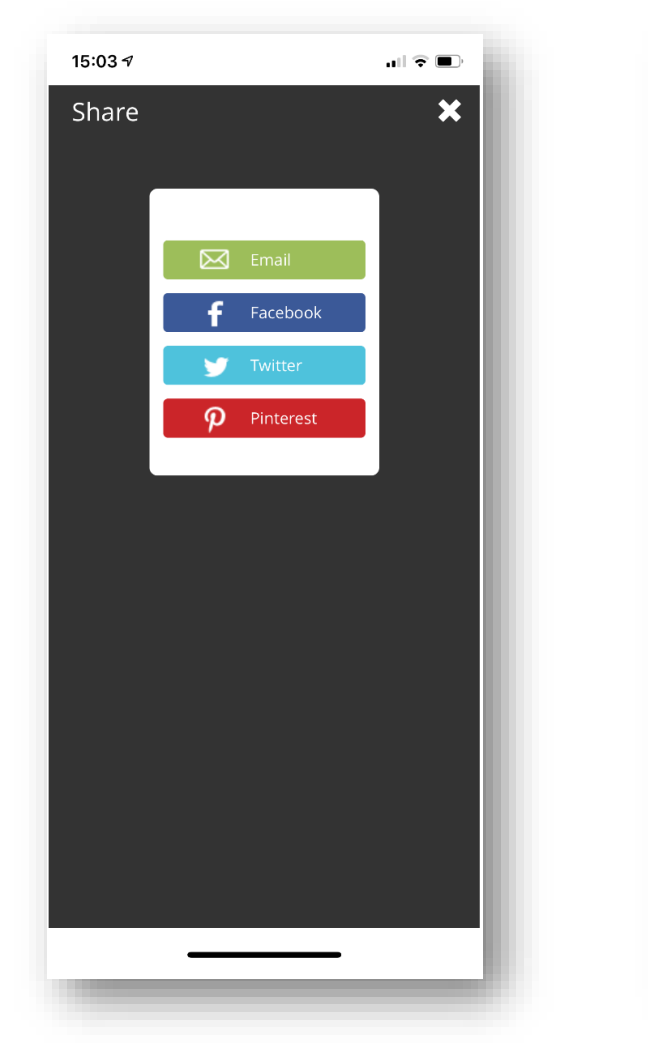

#### Hyperlinked chapters

| 5:03 🕫                                                   | ull 🗟 🔲 |
|----------------------------------------------------------|---------|
|                                                          | ର୍ ≣    |
| <b>←</b>                                                 |         |
|                                                          |         |
|                                                          |         |
| INNOVATIONS                                              |         |
| Services & Support                                       | 2-5     |
| Contact Information                                      |         |
| Spare Parts & Accessories Information • Online Catalogue | 4-5     |
| HARVI I TE                                               | 6-21    |
| KOR 5                                                    |         |
| Duo-Look                                                 |         |
| KSEM PLUS • HPF Inserts                                  | 38-41   |
| Turning                                                  |         |
| KBH108 & KBH208 • Hard Turning PcBN Grades               | 42-49   |
| Tooling Systems                                          | 54-69   |
| ER Collet Chucks                                         |         |
| General Information                                      |         |
| Key to Column Headings                                   | 72      |
| Material Cross Reference                                 |         |
|                                                          | wywdan  |
|                                                          |         |
|                                                          | -       |
|                                                          |         |

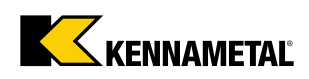

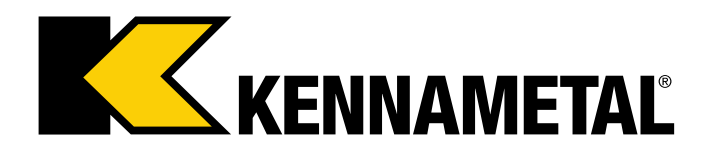